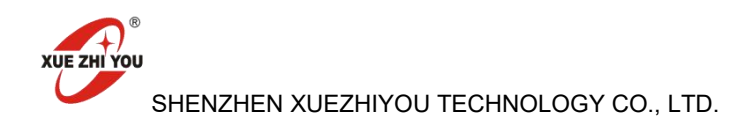

## Instructions for Using Computer to Print Dot Matrix Code

Take HP Laser Jet Pro M405D as example. Other printers can also be used.

The specifications are as follows:

| 打印分辨率          |                                                       |
|----------------|-------------------------------------------------------|
| 打印质量 (黑白,标准)   | 正常模式 (原生分辨率: 600 x 600 dpi, 增强分辨率最高可达 4800 x 600 dpi) |
| 打印质量 (黑白,最佳)   | 精细模式 (1200 x 1200 dpi)                                |
| 黑白打印分辨率 (精细线条) | 精细模式 (1200×1200 dpi)                                  |

1. If use other laser printers, the printing resolution should be at least **600 dpi**. If there is quality (dpi) can be chosen, choose the better one.

2. Turn on Computer Settings > Devices > Printer > Click your printer > Print Preferences > Advanced > Matte compression > Best quality (This setting is the example of win10, other operating systems can be modified according to the actual situation). This step focuses on not allowing the printer to compress your files when printing (If compressed, the code dot will be destroyed and affect the fluency in actual writing) Picture teaching is as follows:

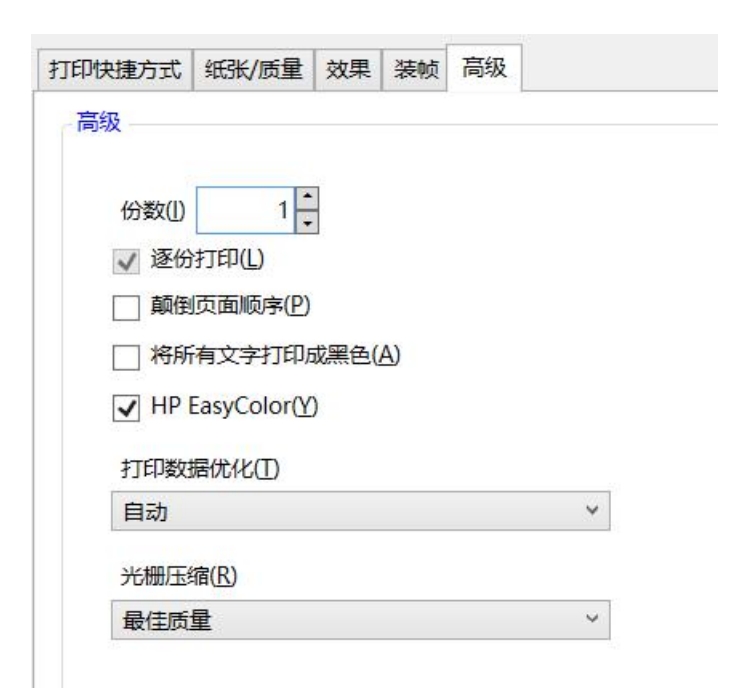

(This is the example of win10)

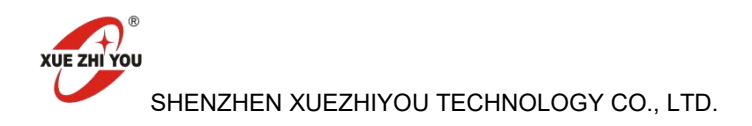

3. When using PDF, need to use a Reader that can choose to print DPI. Recommend to use Microsoft Edge or Adobe Reader that comes with Windows. Not recommend to use WPS to start and print.

 After opening the Reader and loading the PDF, can directly choose to print and select the DPI when printing according to the obtained PDF file (For example: Do not select 1200DPI for 600DPI files). Please print according to the DPI of the actually obtained files.

5. When printing, must print according to the size of the paper (For example: For A4 size files, please select A4 paper for printing and select actual size).

For example

## 纸张大小

| A4      |           | $\sim$ |
|---------|-----------|--------|
| 缩放(     | %)        |        |
| () i    | 周整为可打印区域大 | 之      |
| 0       | 实际大小      |        |
| 0       | 100       |        |
| 每张约     | 时印的页数     |        |
| 1       |           | $\sim$ |
| 质量      |           |        |
| 600 dpi |           | $\sim$ |

This picture shows steps 4 and 5 of the Microsoft Edge example and uses 600DPI files to select printing.

## 6.Finish printing

Good code dot and bad code dot can zoom in on mobile phone

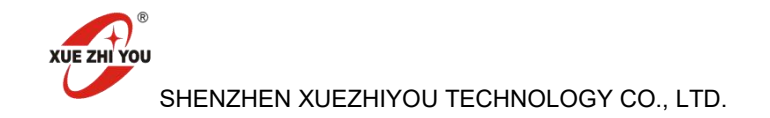

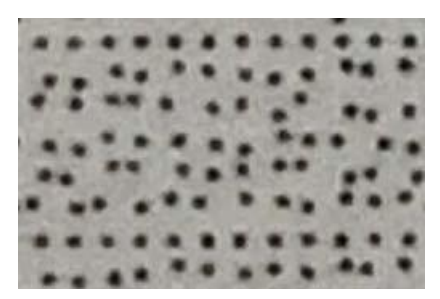

The picture similar this is a good code dot.

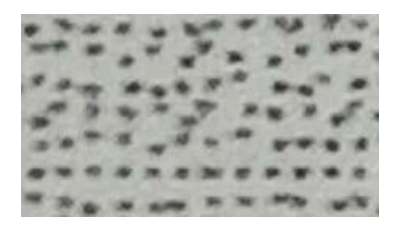

The picture similar this one is not a good code dot.

If any help needed, please contact us: Shelly Ding Email: <u>shelly@xuezhiyou.com</u> Tel/whatsapp: +86 13682432831 Wechat: 13682432831